# Pithemes

Moving a Website with BackupBuddy Step by Step BACKUP

BUDDY

# Why move a website?

- Changing Host or Server
- Changing Domain/URL
- Moving Client Site from Sandbox to Production

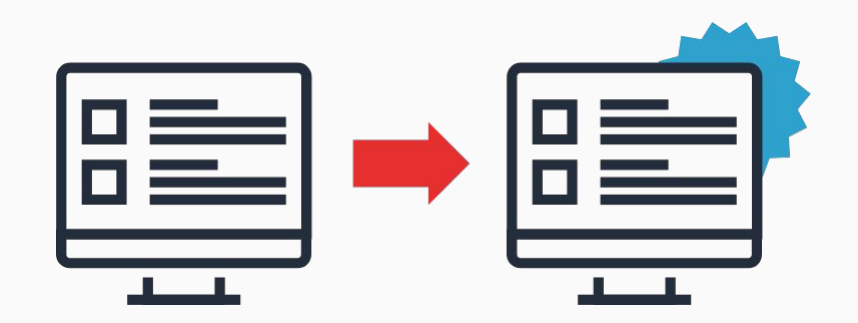

Moving a Website with BackupBuddy Step by Step

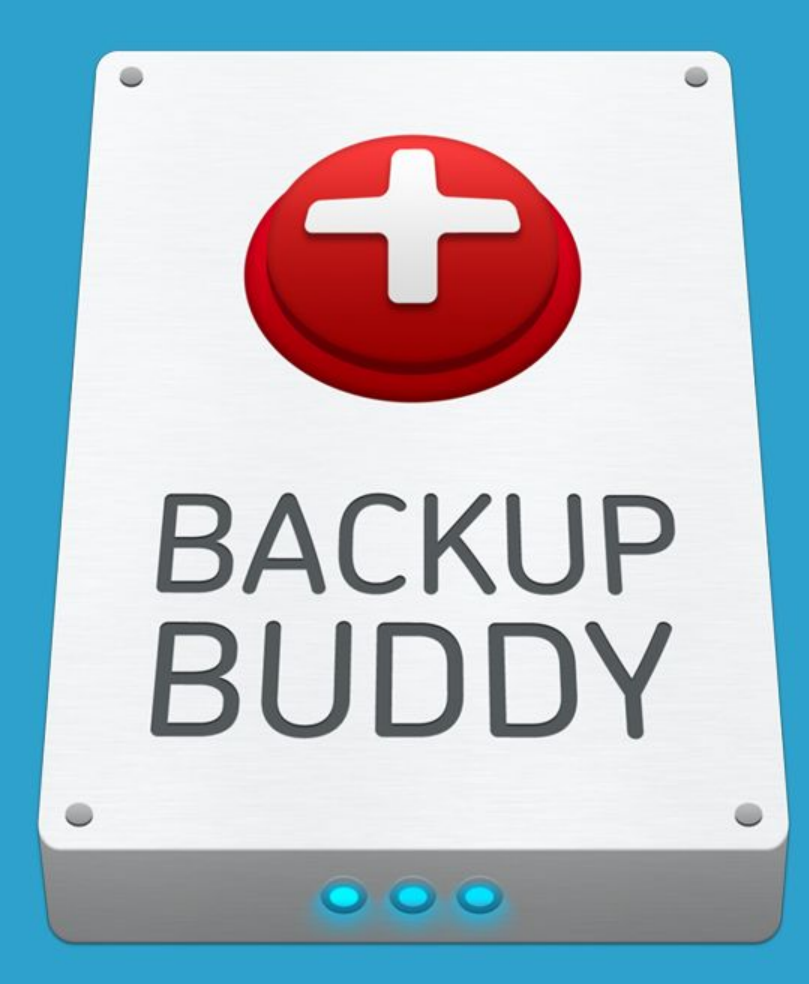

2. importbuddy.php + Manual Extraction in cPanel

3. importbuddy.php + Stash Backup

- License BackupBuddy
- Update BackupBuddy
- Download importbuddy.php
- Make a Complete Backup
- Download Backup / Send Backup to Stash

#### Dashboard > Settings > Appearance > iThemes Licensing

Select Product, enter iThemes username and password, then click License Products

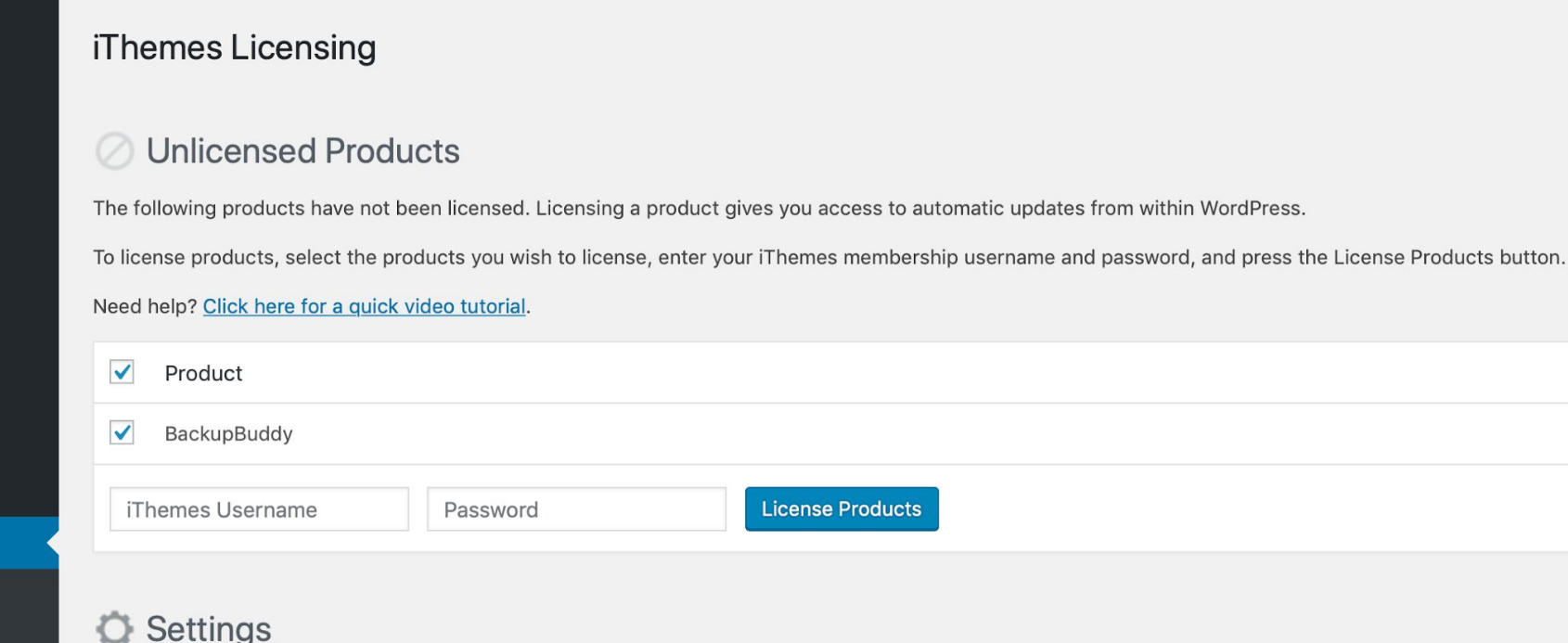

Exclute and the sector sector

#### Dashboard > Plugins > Installed

Click "update now".

| Dashboard       | All (3)<br>Bulk | Active (1)   Inactive | (2)   Update Available (1)                                                                                                    |
|-----------------|-----------------|-----------------------|----------------------------------------------------------------------------------------------------|
| Posts           |                 | Plugin                | Description                                                                                                    |
| J Media         |                 | Akismet Anti-Snam     | Used by millions. Akismet is quite possibly the best way in the world to prote                                                                           |
| Pages           |                 | Activate   Delete     | you sleep. To get started: activate the Akismet plugin and then go to your Ak                                                                            |
| Comments        |                 |                       | Version 4.1.1   By Automattic   View details                                                                                                    |
| Appearance      |                 | BackupBuddy           | The most complete WordPress solution for Backup, Restoration, Migration, a customizable selection of files, settings, and content for a complete snapshc |
| Plugins 🕦 🔹     |                 | Deactivate            | to the cloud.                                                                                                    |
| stalled Plugins |                 |                       | Version 8.3.4.0   By iThemes   View details   Documentation   Support                                                                                    |
| ld New          |                 | 📀 There is a new v    | version of BackupBuddy available. <u>View version 8.3.7.0 details</u> or <u>update now</u> .                                                             |
| ugin Editor     |                 |                       |                                                                                                    |

#### Dashboard > BackupBuddy > Restore/Migrate

Click "Download importbuddy.php", enter a password, then click OK.

| Dashboard                                                                                                    | BACKUPBUDDY                                                                                                    |                                                                                                    |                           |                         | v8.3.7.0 |
|----------------------------------------------------------------------------------------------------|----------------------------------------------------------------------------------------------------|----------------------------------------------------------------------------------------------------|---------------------------|-------------------------|----------|
| 📌 Posts<br>🎝 Media                                                                                             | Restore / Migrate                                                                                                    |                                                                                                    | _                         |                         | Help 🔻   |
| <ul> <li>Pages</li> <li>Comments</li> <li>Appearance</li> <li>Plugins</li> <li>Users</li> <li>Tools</li> </ul> | <ol> <li>importbuddy.php</li> <li>Download importbuddy.php or sen</li> <li>Download a backup zip file below a<br/>hovering below to send to a remote<br/>Tip: WordPress should not be insta<br/>Tip: Full backups should be restore</li> <li>Navigate to the uploaded importbudge</li> </ol> | To download, either enter a new password for just this<br>download OR LEAVE BLANK to use your default ImportBuddy<br>password (set on the Settings page) to lock the ImportBuddy<br>script from unauthorized access. | g. /home/buddy/public_htr | nl/) or select "Send" v | vhen     |
| Settings                                                                                                    |                                                                                                    |                                                                                                    |                           |                         |          |
| BackupBuddy                                                                                                    | Delete                                                                                                    |                                                                                                    |                           |                         |          |
| Backup<br>Stash Live                                                                                           | Local Backups                                                                                                    | 1                                                                                                    | Type   Profile            | File Size State         | s 🖲      |
| Restore / Migrate<br>Remote Destinations                                                                       | Monday, March 11, 2019 - 9:11:32                                                                                                    | pm (15 hours ago)                                                                                                    | Complete Backup           | 17.03 MB Goo            | d 😂      |

#### Dashboard > BackupBuddy > Backup

Click "Complete Backup"

| hboard          | BACKUPBUDDY                                |                 |     |                         |                    | v 8.3. |
|-----------------|--------------------------------------------|-----------------|-----|-------------------------|--------------------|--------|
| is<br>lia<br>es | Backup                                     |                 |     | Recently Made Backups 🔻 | Quick Setup Wizard | Help 🔻 |
| nments          | Choose a backup profile to run:            |                 |     |                         |                    |        |
| earance         | Database Only                              | Complete Backup | *   | Themes Only             | *                  |        |
| jins<br>rs      | 🖌 Plugins Only                             | 91 Media Only   | • - | F                       |                    |        |
| ings            | Send to remote destination as part of back | up process.     |     |                         |                    |        |
| kupBuddy        |                                            |                 |     |                         |                    |        |
| ve              | Delete                                     |                 |     |                         |                    |        |

#### Dashboard > BackupBuddy > Backup

Once the backup has completed, scroll to the top of the screen and click either "Download backup file" or "Send to an offsite destination".

| 🕐 Dashboard             | BACKUPBUDDY                       |                                |                               | v 8.3.7.0              |
|-------------------------|-----------------------------------|--------------------------------|-------------------------------|------------------------|
| ✤ Posts ⑦ Media ■ Pages | Create Backup                     |                                |                               | Help 🔻                 |
| Comments                | +† Settings                       | Database                       | Files                         | ✓ Finished!            |
| Appearance              |                                   |                                |                               |                        |
| 💅 Plugins               |                                   |                                |                               |                        |
| 🕹 Users                 | ← Ba                              | ock to backups Download backup | file 17.03 MB 🐺 Send to an of | fsite destination 🕞    |
| 🗲 Tools                 |                                   |                                |                               |                        |
| Settings                |                                   |                                |                               |                        |
| BackupBuddy             | Overview Status Log               |                                |                               | Archive size: 17.03 MB |
| Backup<br>Stash Live    | 🖋 Getting ready to backup         |                                |                               | ×                      |
| Restore / Migrate       | Found 1 active WordPress plugins. |                                |                               |                        |

Upload importbuddy.php and the backup ZIP file to the public\_html folder of your new domain.

If you are moving it to a new folder on your cPanel, make sure nothing else is in the folder except for the ZIP file and importbuddy.php.

#### **CP** File Manager File + Folder Copy Move 1 Upload 🛃 Download X Delete ✗ Compress public\_html/mysite Go A Home 1 Up One Level ← Back Collapse All Name This directory is empty. - home/ithemestut) + etc + hosting.ithemestutorials.com logs Iscache + mail + public\_ftp + public\_html + ssl + 🖿 tmp

Go to yoursite.com/importbuddy. php and enter the password.

Click "Authenticate".

#### Authentication Required

Enter your ImportBuddy password below to begin.

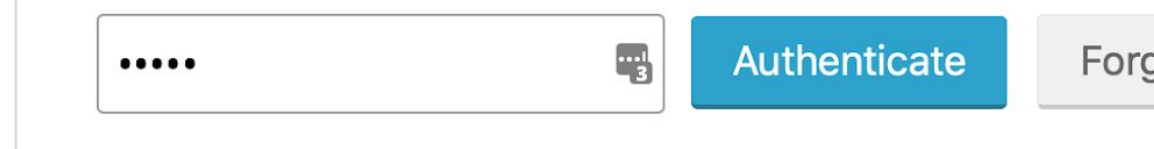

Step 1: You will see the ZIP file containing your backup. Make sure that is selected.

Click "Restore Backup".

er Information Database Text Replace Knowledge Base Support

#### Step 1: Select Backup to Restore

Upload a Backup

Restore from Stash / Stash Live

Backups in /home/ithemestut/public\_html/mysite/

backup-ithemestutorials\_com\_webinar-2019\_03\_12-01\_00pm-full-muqiot68bq.zip
 Full Backup from Mar 12, 2019 1:00:17 pm on WordPress v5.1
 Site: https://ithemestutorials.com/webinar
 Profile: Complete Backup
 View Meta

What would you like to restore from the backup? 🛛 Files 🚽 Datab

Restore Backup

**Advanced Options** 

Step 2: Restoring Files

This step unzips and restores the files from your backup, automatically. Step 2: Restoring Files

Please wait while your files are restored ...

**Completed Restoring Files** 

Step 3: Database Settings

Click cPanel Database Wizard

Alternately, scroll down to manually enter the settings.

#### Step 3: Database Settings

Manually enter your database settings below or select one of the options below to a *Database Wizard* allows you to enter your cPanel credentials to create a database & below. The *cPanel Tutorial* button shows you the simplest way to manually create a chost's documentation for non-cPanel hosting. If you are restoring a site back to its creater being hacked) you may retain the same database settings by clicking "copy" links between settings below.

cPanel Database Wizard

Old Database

cPanel Database Tutorial

N

n

Step 3: Database Wizard

Enter your desired information here. If your site is running SSL, change the values to https:// and 2083.

| Database Text Replace                               | Knowledge Base                     | Support |   |            | ٩  |
|-----------------------------------------------------|------------------------------------|---------|---|------------|----|
| <b>cPanel Database</b><br>Quickly create a new cPan | <b>Wizard</b><br>el database right | here.   |   |            | ×  |
| cPanel Login URL 💿                                  | htt                                | p://    |   | : 2082 /   | ,  |
| cPanel username 💿                                   |                                    |         |   |            |    |
| cPanel password 💿                                   |                                    |         |   |            |    |
| New database name 💿                                 |                                    |         |   |            |    |
| New database username                               | 3                                  |         |   |            |    |
|                                                     |                                    |         |   |            |    |
|                                                     | Old Databa                         | se      | → | New Databa | se |

Step 3: Finalize Settings

Enter 127.0.0.1 for the Server, and enter a Databas Prefix (anything you'd like, followed by an underscore.)

Click "Next Step".

| n   | Database Text Replace                   | Knowledge Base | Support |               |              | •   |  |  |  |
|-----|-----------------------------------------|----------------|---------|---------------|--------------|-----|--|--|--|
|     |                                         | Old Databas    | se      | $\rightarrow$ | New Databas  | e   |  |  |  |
| bas | e Server (MySQL) 🔋                      | localhost      |         | $\rightarrow$ | 127.0.0.1    |     |  |  |  |
| bas | e Name 💿                                | wp1_mmkqwvtc   | oiab    | $\rightarrow$ | mywp_4wp     |     |  |  |  |
| bas | e User 💿                                | wp1_bmiwqvdol  | ah3241  | $\rightarrow$ | mywp_4wp     |     |  |  |  |
| bas | e Password 💿                            | D#BuMsxX9m%    | y@6sw^  | $\rightarrow$ | LAzHON1ANduH | tON |  |  |  |
| bas | e Prefix 🕐                              | wp_            |         | $\rightarrow$ | wpfour       |     |  |  |  |
|     | <b>Delete existing database tables?</b> |                |         |               |              |     |  |  |  |

Next Step Advanced Options

Step 4: Restoring Database

Another automatic step this will move through restoring the database from your backup.

#### Step 4: Restoring Database

Restoring Database ...

Database Restore Successf

Step 5: Site URL Settings

The values will be automatically entered verify they are correct.

Click "Next Step".

| ormation         | Database Text Replace  | Knowledge Base                                      | Support  |         | ٢                |
|------------------|------------------------|-----------------------------------------------------|----------|---------|------------------|
|                  |                        |                                                     |          |         |                  |
| Step 5:          | Site URL Settings      |                                                     |          |         | Display S        |
|                  |                        |                                                     |          |         |                  |
|                  |                        | Old URL                                             |          |         | New URL          |
| WordPro<br>⑦     | ess Address (Site URL) | https://wp1.dev                                     |          |         | https://mywp.dev |
| Custom<br>URL) ③ | Site Address (Home     | <ul> <li>Optional. Disabled<br/>default.</li> </ul> | l by     |         |                  |
|                  |                        |                                                     |          |         |                  |
|                  |                        |                                                     |          |         |                  |
|                  |                        | Next Step                                           | Advanced | Options |                  |

Step 6: Verify and Cleanup

Click on the site URL to make sure everything looks good.

If all is in place, click "Finish Setup". Verify site before proceeding to cleanup:

https://mywp.dev

Common issues & tips:

Clicking on a post results in a 404 Not Found Logging in redirects back to the old site Source site has changed to the destination URL File permissions have changed

#### Site Search Engine Visibility

No change (default): Private - Discourage search engines from indexing this site
 Public - Do not discourage search engines from indexing this site
 Private - Discourage search engines from indexing this site

#### ImportBuddy Cleanup:

Delete backup zip archive
 Delete temporary import files

Delete ImportBuddy tool files
 Delete ImportBuddy directory
 Delete importbuddy.txt log file

**Finish Cleanup** 

Upload importbuddy.php and the backup ZIP file to the public\_html folder of your new domain.

If you are moving it to a new folder on your cPanel, make sure nothing else is in the folder except for the ZIP file and importbuddy.php.

| <b>CP</b> File   | Manag                                                                | er                      |       |     |           |        |            |      |         |
|------------------|----------------------------------------------------------------------|-------------------------|-------|-----|-----------|--------|------------|------|---------|
| ➡ File         ➡ | • Folder                                                             | 🗘 Сору                  | 🕈 Mo  | ove | Upload    | Ł      | Download   | 🗙 De | elete 💐 |
| 📕 Compres        | S                                                                    |                         |       |     |           |        |            |      |         |
| A pub            | lic_html/n                                                           | nysite                  |       | Go  | 🗥 Hor     | me     | 🕽 Up One L | evel | ← Back  |
|                  | Coll                                                                 | apse All                |       |     | Na        | ame    |            |      |         |
|                  | ome/ither<br>sting.ithen<br>s<br>ache<br>il<br>olic_ftp<br>olic_html | nestut)<br>nestutorials | s.com |     | This dire | ectory | is empty.  |      |         |

In cPanel File Manager, right-click on the ZIP file and select "Extract".

| ile Manager<br>🕂 Folder 🖞 Copy 👎 | Move 1 | 🕻 Upload 🛛 🛃 Download 💙 Delete 🏷 Restore                 |      |
|----------------------------------|--------|----------------------------------------------------------|------|
| ress                             |        |                                                          | *    |
| public_html                      | Go     | ☆ Home                                                   | vard |
| Collapse All                     |        | Name                                                     | Siz  |
| (/home/mywp)<br>etc              |        | backup-wp1_dev-2019_03_12-03_18pm-full-<br>160kodvdgz.zi | 16.  |
| logs                             |        | importbuddy.pł                                           | 2.9  |
| nail<br>public ftp               |        | Move                                                     |      |
| public_html                      |        | <b>(</b> Copy                                            |      |
| ssl                              |        | Rename                                                   |      |
| linb                             |        | Change Permissions                                       |      |
|                                  |        | X Delete                                                 |      |
|                                  |        | Z Extract                                                |      |
|                                  |        | <b>≁</b> Compress                                        |      |
|                                  |        |                                                          |      |
|                                  |        |                                                          |      |

Go to yoursite.com/importbuddy. php and enter the password.

Click "Authenticate".

#### Authentication Required

Enter your ImportBuddy password below to begin.

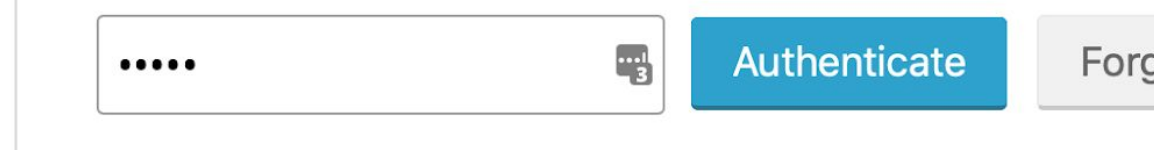

Step 1: You will see a warning about an existing WordPress Installation.

Click "Advanced Options".

|                                                                                                    | prior to migrat                          | ing or restorin                             | tion found. It is stro<br>g to avoid conflicts | ongly recommended that<br>. You should not install V    | t existing WordPress file<br>VordPress prior to migr | es and database be<br>ating. |
|----------------------------------------------------------------------------------------------------|------------------------------------------|---------------------------------------------|------------------------------------------------|---------------------------------------------------------|------------------------------------------------------|------------------------------|
| WARNING<br>resulting i                                                                                                    | : Existing .htac<br>n changes in c       | cess file founc<br>onfiguration o           | l. lf your backup als<br>r problems. Make a    | so contains a .htaccess fi<br>a backup of your existing | le it may overwrite the o<br>file if you are unsure. | current one, possibly        |
| Upload                                                                                                    | a Backup                                 | Restore fr                                  | om Stash / Stash                               | Live                                                    |                                                      |                              |
| Backupsi                                                                                                    | n /home/m                                | ywp/public_                                 | _html/                                         |                                                         |                                                      |                              |
| Dackupsi                                                                                                    |                                          |                                             |                                                |                                                         |                                                      |                              |
| <ul> <li>backups i</li> <li>backup</li> </ul>                                                                                                    | o-wp1_dev-2                              | 2019_03_12                                  | -03_18pm-full-                                 | 160kodvdgz.zip                                          |                                                      | 16.93 ME                     |
| <ul> <li>backups</li> <li>backup</li> <li>Full Backup</li> </ul>                                                                                                    | o-wp1_dev-2<br>ckup from l               | 2019_03_12<br>Var 12, 201                   | -03_18pm-full-<br>9 3:18:29 pm o               | 160kodvdgz.zip<br>n WordPress v5.1                      |                                                      | 16.93 ME                     |
| <ul> <li>backups i</li> <li>backup</li> <li>Full Ba</li> <li>Site: https://www.sites.com/sites/packup/sites/sites/si</li></ul> | o-wp1_dev-<br>ckup from I<br>tps://wp1.d | 2019_03_12<br>Viar 12, 201<br>lev<br>Backup | -03_18pm-full-<br>9 3:18:29 pm o               | 160kodvdgz.zip<br>n WordPress v5.1                      |                                                      | 16.93 ME                     |

Step 1: Check the box next to "Skip unzipping or opening archive". Click the "x" or anywhere outside the modal to close.

Click "Restore Backup".

#### eplace Knowledge Base

#### Support

# **Advanced Options**

Exercise caution. Additional options available on sub-

Unzip Strategy: All Available ( unzip via exec() > ZipArchive > Pc

Migrate .htaccess file URLs & paths (if URL change
 Skip unzipping or opening archive (for manual ext

pload a Backup

**\R** 

no

**Restore from Stash / Stash Live** 

Steps 2–6 proceed the same as a traditional Restore.

Upload importbuddy.php to the public\_html folder of your new domain.

If you are moving it to a new folder on your cPanel, make sure nothing else is in the folder except for importbuddy.php.

#### **CP** File Manager + File + Folder Copy Move 1 Upload 🛓 Download public\_html A Home 1 Up One Lo Go Collapse All Name \$ importbuddy.php - 📥 🛠 (/home/mywp) + etc logs 📔 + mail + public\_ftp public\_html + ssl + tmp

Go to yoursite.com/importbuddy. php and enter the password.

Click "Authenticate".

#### Authentication Required

Enter your ImportBuddy password below to begin.

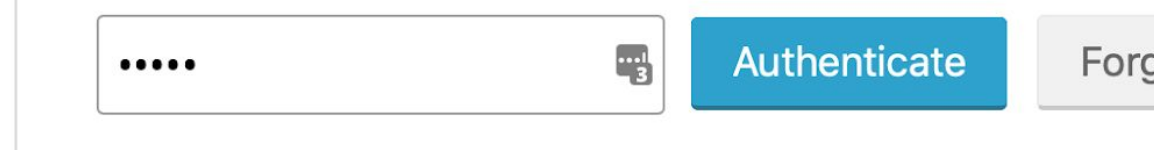

Step 1: Click "Restore from Stash / Stash Live

#### Step 1: Select Backup to Restore

Upload a Backup

Restore from Stash / Stash Live

Backups in /home/ithemestut/public\_html/mysite/

backup-ithemestutorials\_com\_webinar-2019\_03\_12-01\_00pm-full-muqiot68bq.zip
 Full Backup from Mar 12, 2019 1:00:17 pm on WordPress v5.1
 Site: https://ithemestutorials.com/webinar
 Profile: Complete Backup
 View Meta

What would you like to restore from the backup? 🛛 Files 🚽 Datab

Restore Backup

**Advanced Options** 

ation

Dat

Step 1: Enter your iThemes username and password.

Click "Connect to Stash".

| abase Text Repla       | ce Knowledge Base Support                                   |                                                                |
|------------------------|-------------------------------------------------------------|----------------------------------------------------------------|
|                        | <b>Restore Backup fron</b><br>Backups stored in your iTheme | <b>1 Stash</b><br>s Stash may be retrieved for restoring here. |
| Step '                 | Log in to Stash v                                           | vith your iThemes.com member account.                          |
|                        | iThemes user                                                | name                                                           |
| WARI                   | iThemes pass                                                | word                                                           |
| Upl                    |                                                             | Connect to Stash                                               |
| No B<br>(into<br>Do no |                                                             |                                                                |
| it, the                | Manage y                                                    | our Stash files via iThemes Sync                               |
|                        |                                                             |                                                                |
| You n                  | nust upload a backup file by FTF                            | , the upload tab, or import from Stash to contin               |

Step 1: Select the backup you'd like to restore.

Click "Restore".

importbuddy.php?upload=stash#pluginbuddy-tabs-stash

#### atabase Text Replace Knowledge Base Support

#### Step 1: Select Backup to Restore

Display 9

WARNING: Existing .htaccess file found. If your backup also contains a .htaccess file it may overwrite the current one, possib resulting in changes in configuration or problems. Make a backup of your existing file if you are unsure.

#### Site: wp1.dev

| Туре | Uploaded (Click to download)                                                                             | File Size | Action  |
|------|----------------------------------------------------------------------------------------------------|-----------|---------|
| Full | Tuesday, March 12, 2019 - 3:31 PM (2 hours ago)<br>backup-wp1_dev-2019_03_12-03_18pm-full-160kodvdgz.zip | 16.93 MB  | Restore |
| Full | Tuesday, March 12, 2019 - 3:31 PM (2 hours ago)<br>backup-wp1_dev-2019_03_12-03_18pm-full-160kodvdgz.zip | 16.93 MB  | Restore |
| Туре | Uploaded (Click to download)                                                                             | File Size | Action  |

Step 1: Click "Restore Backup".

#### Step 1: Select Backup to Restore

WARNING: Existing .htaccess file found. If your backup also contains a .htaccess file it may overwrite the current one resulting in changes in configuration or problems. Make a backup of your existing file if you are unsure.

Restoring from backup backup-wp1\_dev-2019\_03\_12-03\_18pm-full-160kodvdgz.zip

What would you like to restore from the backup? Files Database

Restore Backup

**Advanced Options** 

Steps 2–6 proceed the same as a traditional Restore.

Thanks for joining us! Check out training.ithemes.com for more free webinars!

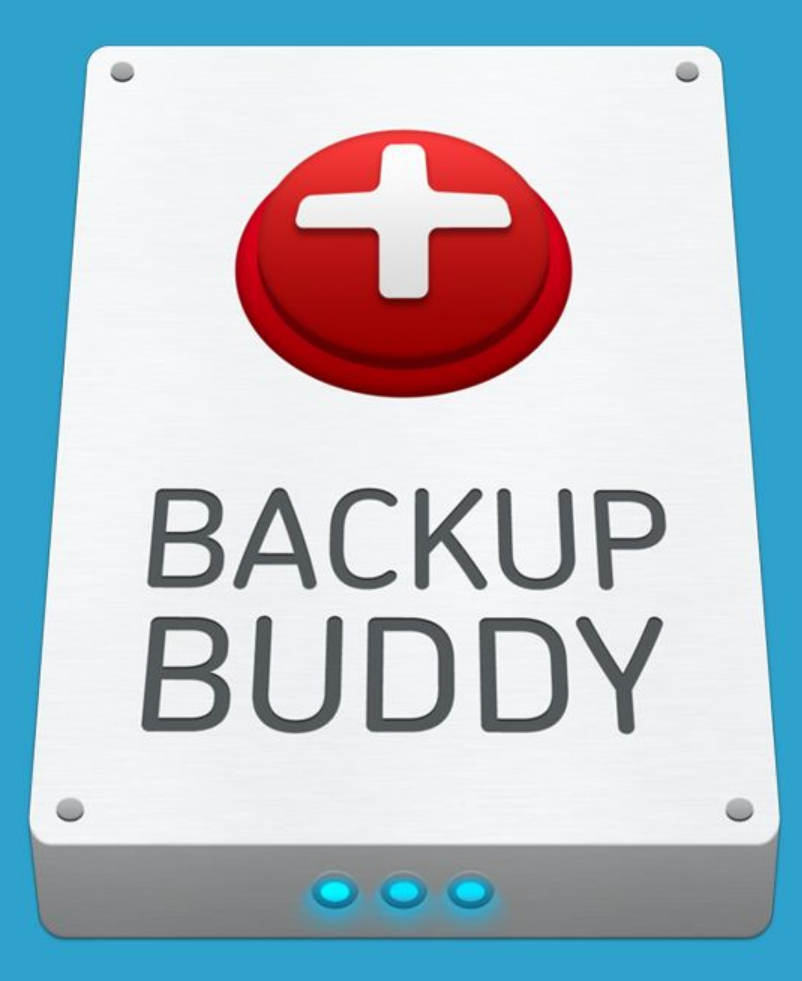